## FORUM

The forum module is an <u>activity</u> where students and teachers can exchange ideas by posting comments.

| Select the<br><b>Forum</b> link.                                                                                                    | Sterrer Forum                                                                                                    |
|----------------------------------------------------------------------------------------------------|----------------------------------------------------------------------------------------------------|
| Select the<br><b>Discussion</b><br>link started<br>by the<br>instructor.                                                                                              | Discussion Started by   Discussion Forum Ms. Linda Piel   Click on the link under the Discussion column.                                                                                                    |
| After you<br>have read<br>the<br>instructions,<br>post your<br>response by<br>clicking the<br><b>Reply</b><br>button.                                                 | Discussion Forum<br>by Ms. Linda Piel - Monday. September 17, 2012, 4:43 PM<br>DISCUSSION <u>FORUM</u> : To get this task started, the teacher will post a discussion topic or post a question to the class. As a participant, you will post your<br>response as a Reply.<br>Reply<br>Click the <b>Reply</b><br>button.                                                                                                    |
| The areas<br>with * are<br>required.<br>NOTE: Text<br>already<br>appears in<br>the<br><b>Subject*</b><br>box.<br>Type your<br>reply in the<br><b>Message*</b><br>box. | Subject*   Re: Discussion Forum   Text will automatically be placed in the Subject line. You can either keep it or delete it. If you delete the existing text, you must replace with your own text.     Message*   Font family Font size   Paragraph     B / U ABE   Image (Image (Image |
| Click the<br><b>Post to</b><br>forum<br>button.                                                                                                    | Post to forum                                                                                                    |

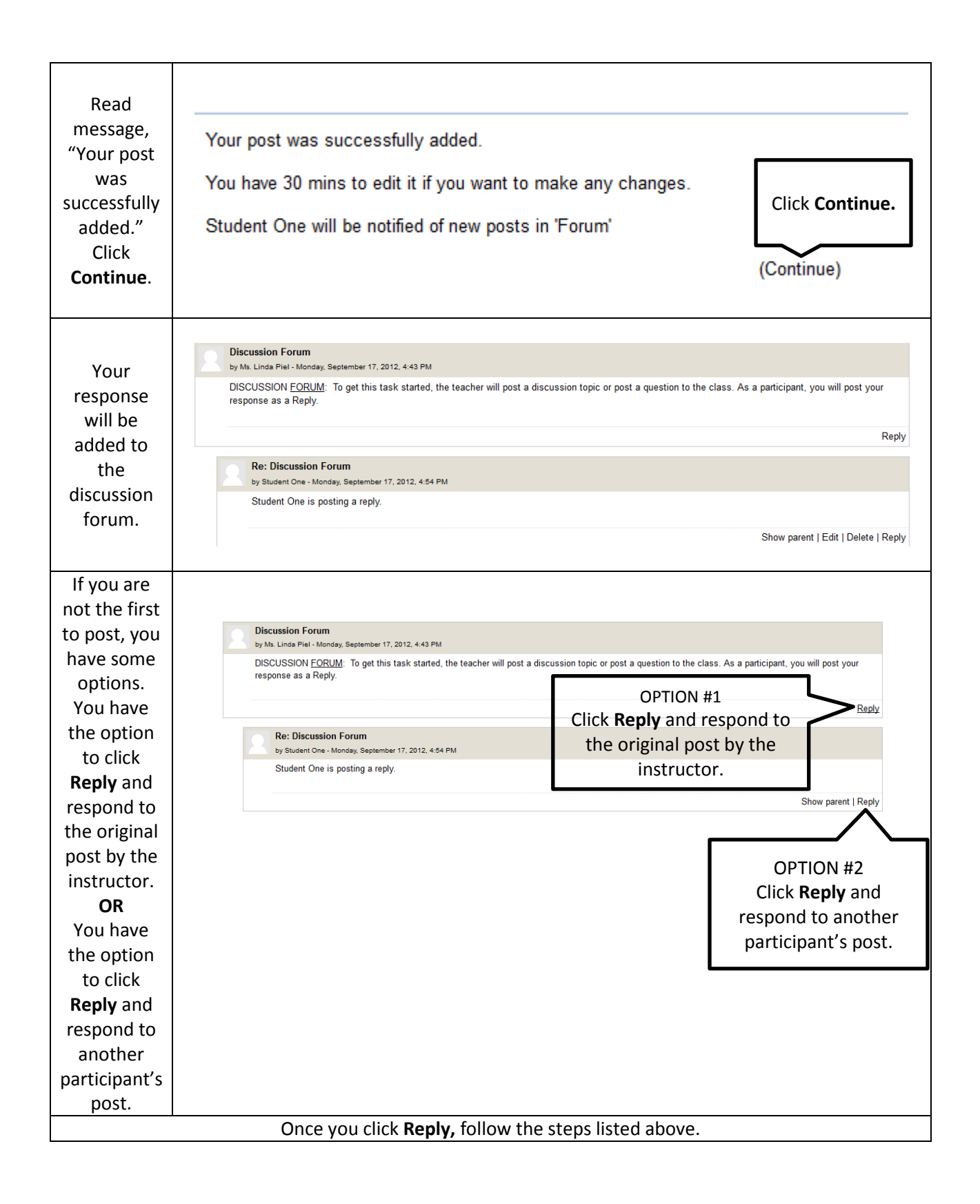